DISNEY WORLD 的 APP 更新升级,

<mark>入园换票前只能通过官网链接 FASSPASS</mark> , 不能使用 APP 链接。 如果预订了迪士尼酒店 , 请先绑定酒店订单 , 再绑定乐园门票。

以下三种方式迪士尼账户链接门票,链接完领取 FASTPASS:

(一)入园换票前链接:

登陆官网 https://disneyworld.disney.go.com/ 注册账号,在官网上可以添加:

### 【电脑登录网站】

- <mark>1) 登录帐号,在主页选择"Get Started"</mark> (图1)
- <mark>2) 选择所有出行人信息</mark> ( 图 2、图 3 )
- <mark>3) 点击绑定门票</mark>(图 4)
- <mark>4) 输入收到的电子确认单上的 12 位编码</mark>(图 5)
- <mark>5) 将门票匹配对应出行人</mark>(图 6)

Wacy Disnep World, Parks & Tickets Places to Stay Things to Do Shop Help & Rules 2 Cart @My Disnep Experience

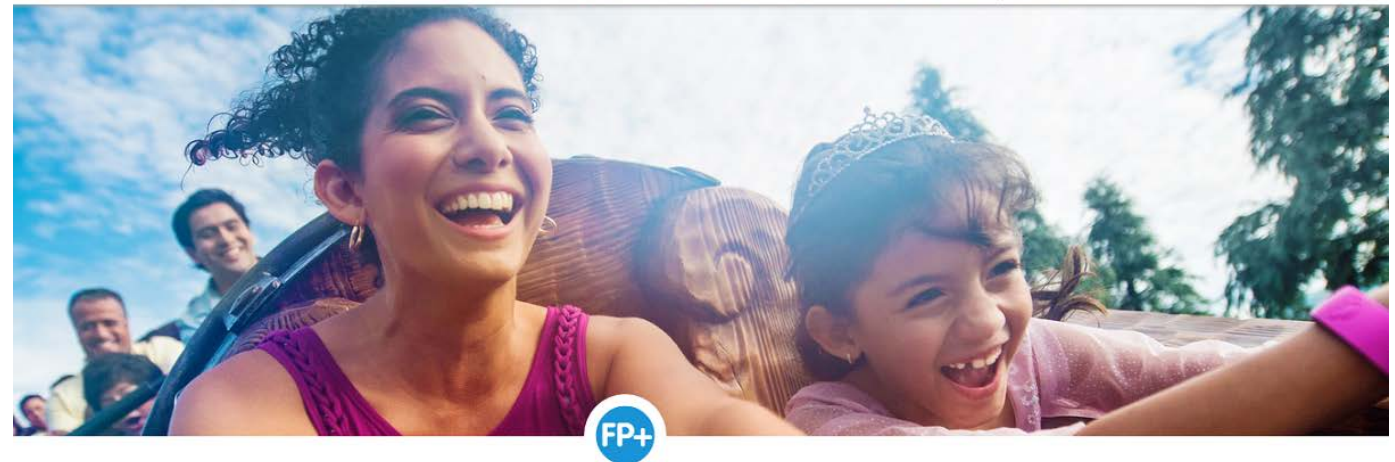

Welcome Sign Out | 
United States (English)
Search disneyworld.com

FastPass+

Skip the standby line for select attractions, shows and Character Greetings. The best part? FastPass+ service is included in the price of themapark admission. What are you waiting for?

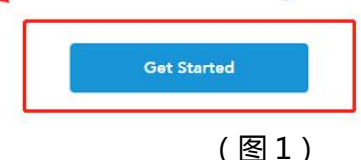

| Party                                                                                                    |
|----------------------------------------------------------------------------------------------------|
|                                                                                                    |
| 选择所有要出行的出行人信息,在所有要出行的人头像旁打勾                                                                                                    |
| 点击添加更多出行人  添加完毕后选择"Next"                                                                                                    |
| Next                                                                                                    |
| ( S Z )<br>Iress the issues that apply to these Guests.<br>I like you're early. Please come back 60 days prior to check-in.<br>(xt 60 days? Check that it's linked to your account.<br>b link them to your account.<br>e admission to start making FastPass+ selections.<br>FastPass+ is needed. |
| ①<br>如果本人不出行,则选择"Yes, Remove"<br>如果本人出行,则选择"No, Close"                                                                                                    |
| n Party?<br>Yes, Remove<br>选择完毕,点击"Next"                                                                                                    |
| Back                                                                                                    |
|                                                                                                    |

(图3)

### Sorry to Interrupt!

#### To continue, please address the issues that apply to these Guests.

Have a vacation package? Looks like you're early. Please come back 60 days prior to check-in. Resort reservation within the next 60 days? Check that it's linked to your account. Theme park tickets? You need to link them to your account. No theme park tickets? Purchase admission to start making FastPass+ selections. Child under age 3? No ticket or FastPass+ is needed.

|            | <b>C</b> | 市 | 此处绑定门票 |
|------------|----------|---|--------|
| (Me)       | 100      |   |        |
| Start Over | Back     |   | Next   |

(图4)

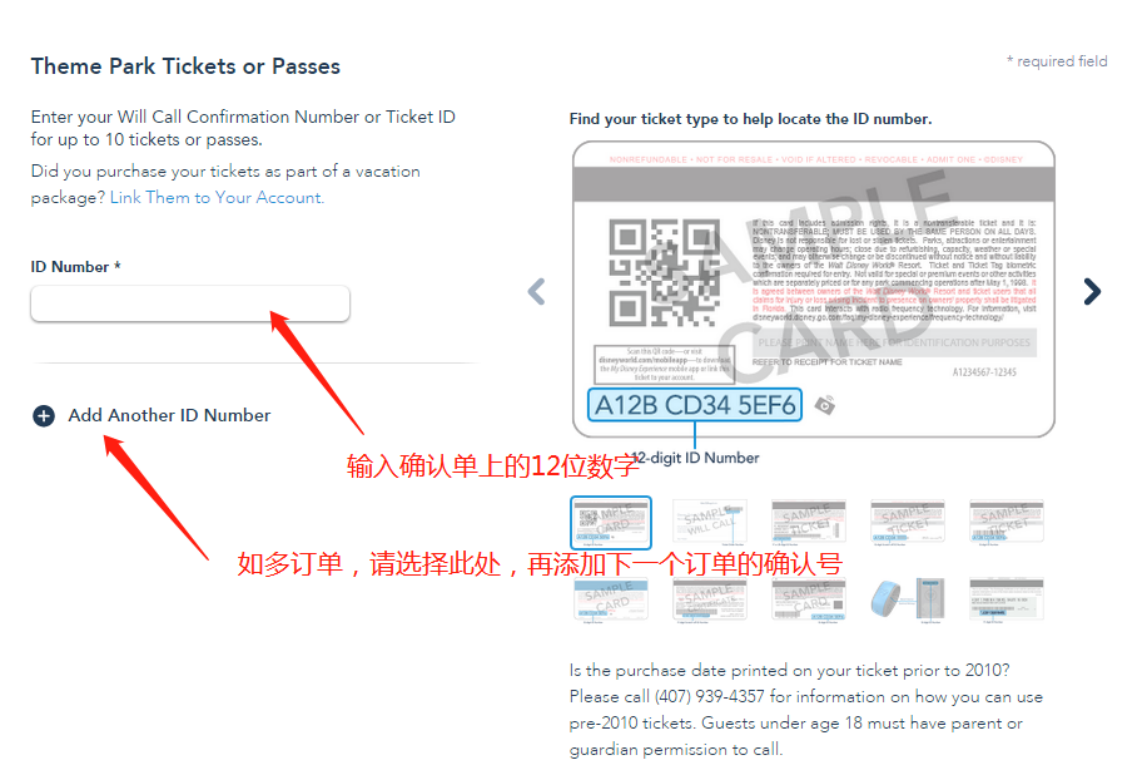

(图5)

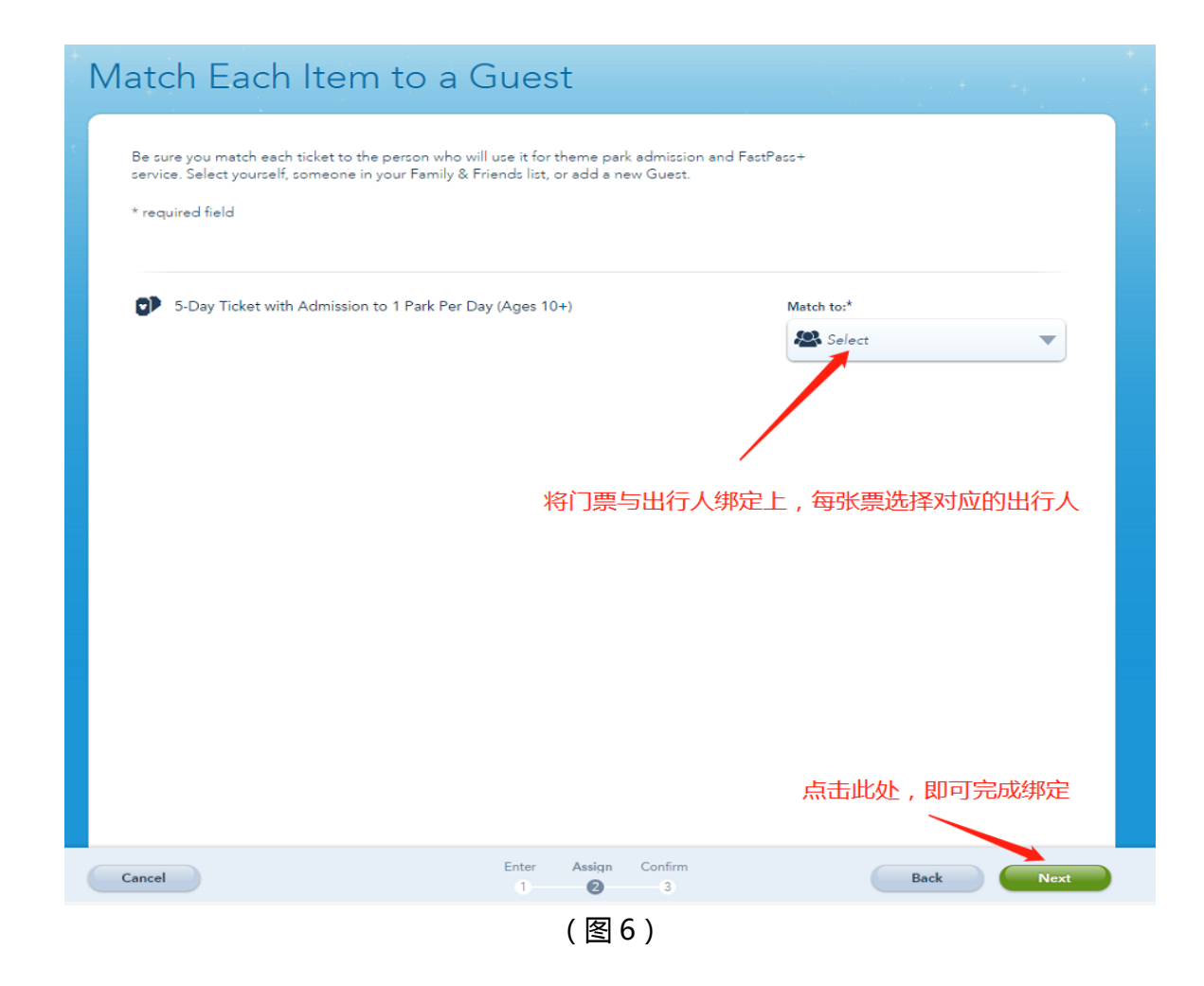

## 【手机登录网站】

- <mark>1 ) 登录帐号,在主页选择 "Memberships & Passes"</mark>
- <mark>2)选择 Add a Disney Annual Pass</mark>

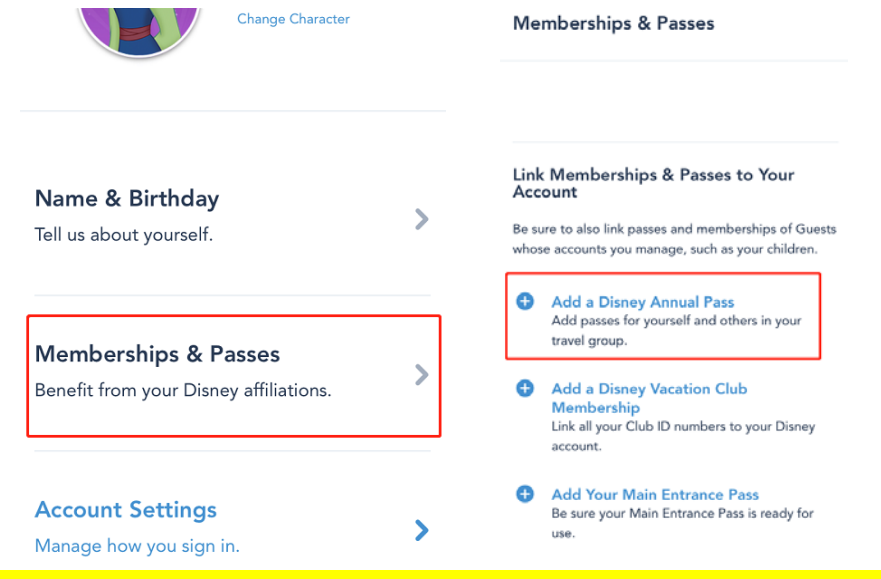

3)在 ID Number 中输入收到的确认单条形码底下的 12 位字母数字,匹配每张票使用人的姓名,即可 完成绑定门票。即可操作抢 FASTPASS

| Please Enter Your Annual Pass                                                  | 5-Day Ticket with Admission to 1 Park Per Day (Ages 3-<br>9)                                                                                                    |  |  |
|--------------------------------------------------------------------------------|----------------------------------------------------------------------------------------------------|--|--|
| Enter an Annual Pass ID for up to 10 passes, for yourself, family, and friends | Select  Select                                                                                                    |  |  |
|                                                                                | S-Day Ticket with Admission to 1 Park Per Day (Ages<br>10+)<br>Match to:*<br>Select                                                                                  |  |  |
| A12B CD34 5EF6 &<br>12-8grt0 Number<br>* required field<br>ID Number *         | Help & Guest Services Site Map Terms of Use<br>Legal Notices Privacy Policy<br>Children's Online Privacy Policy Your California Privacy Rights<br>Interest-Based Ads |  |  |
| Cancel Next                                                                    | © Disney, All Rights Reserved                                                                                                    |  |  |

# (二)入园换票后链接:

链接方法(1):在入园扫描换票之后,每个人可获得一张类似 IC 卡大小的卡片,在 APP 上扫描卡背后的条形 码或者输入条形码下边的 ID Number 即可注册 FASTPASS.(如左下图)

链接方法(2):园区内多个玩乐项目旁都有门票加速站,可自行在屏幕上添加链接 FASSPASS。

### Find the ID Number

#### Locating the ID Number

Your park ticket may contain letters and/or numbers.

If your admission was purchased before 2007, please call (407) 939-6204 for assistance. Guests under 18 years of age must have parent or guardian permission to call. If your pass was purchased between 2007 and 2010, you can link it to your Disney account at disneyworld.com

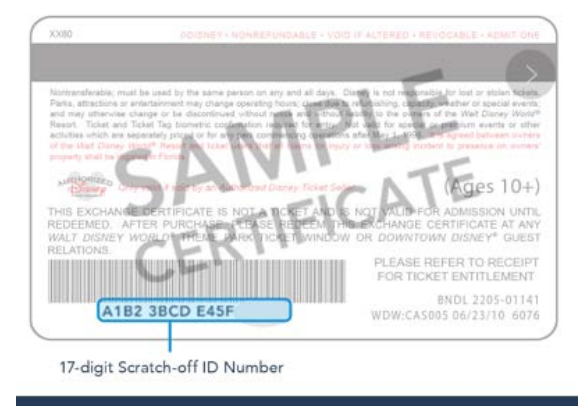